## 4. Azure deployment of ETP and EBP Applications

## **Deploy ETP Application**

Switch to the Tomcat manager web page Deploy the war file by selecting using the 'Choose File' button and then click Deploy:

| Select WAR file to upload | Choose File No file chosen |
|---------------------------|----------------------------|
|                           | Deploy                     |

Once deployed you should see the application in the list:

| <u>/onldemo</u> | None specified | ETP Application |
|-----------------|----------------|-----------------|
|-----------------|----------------|-----------------|

Click the onldemo link and then click the servlet link in the next screen:

This is the index.html page for your deployed Elastic Transaction F

http://onldemo.azurewebsites.net/onldemo/servlet

You should see the CICS screen (this may take a while to appear the first time you do this - several minutes):

| SAMPLE SCREEN DATE:                 | PF1 PF2<br>PF3 PF4                                                   |
|-------------------------------------|----------------------------------------------------------------------|
| TIME:                               | PF5         PF6           PF7         PF8           PF9         PF10 |
| PHONE :                             | PF11 PF12                                                            |
|                                     | PA1 PA2<br>PA3                                                       |
|                                     | Reset                                                                |
| MESSAGE : PROVIDE NECESSARY DETAILS |                                                                      |
| F5=INSERT F3=BACK                   | Enter                                                                |
|                                     | Lincol                                                               |

Enter a name and number and press F5. If the connection to the database was correct you'll see 'Insert successful' in the message field:

| SAMPLE SCREEN DATE:          | PF1<br>PF3                | PF2<br>PF4                 |
|------------------------------|---------------------------|----------------------------|
| TIME:                        | PF5<br>PF7<br>PF9<br>PF11 | PF6<br>PF8<br>PF10<br>PF12 |
| PHONE : 123                  | PA1<br>PA3                | PA2                        |
|                              | Cle                       | ar<br>et                   |
| MESSAGE : INSERT SUCCESSFULL |                           |                            |
| F5=INSERT F3=BACK            | Ent                       | er                         |

You can validate data is in the table using an SQL client, or you can execute the ListTable application within Eclipse:

| 33                                                                                                    | EXEC SQL declare csr1 cursor for                     |                                                                                            |
|----------------------------------------------------------------------------------------------------|------------------------------------------------------|--------------------------------------------------------------------------------------------|
| 34                                                                                                    | select name                                          |                                                                                            |
| 35                                                                                                    | , phone                                              |                                                                                            |
| 36                                                                                                    | from onldemo_table1                                  |                                                                                            |
| 37                                                                                                    | FOR READ ONLY                                        |                                                                                            |
| 38                                                                                                    | END-EXEC.                                            |                                                                                            |
| 39                                                                                                    |                                                      |                                                                                            |
| 40                                                                                                    | EXEC SQL                                             |                                                                                            |
| 41                                                                                                    | open csr1                                            |                                                                                            |
| 42                                                                                                    | END-EXEC.                                            |                                                                                            |
| 43                                                                                                    | IF SQLCODE NOT = 0                                   |                                                                                            |
| 44                                                                                                    | DISPLAY "FAILED TO OPEN (                            | CURSOR CSR1 " SQLCODE " " SQLERRM                                                          |
| 45                                                                                                    | UPON SYSERR                                          |                                                                                            |
| 46                                                                                                    | GO TO FIN                                            |                                                                                            |
| 47                                                                                                    | END-IF                                               |                                                                                            |
| 48                                                                                                    |                                                      |                                                                                            |
| 49                                                                                                    | perform until end-of-cursor                          |                                                                                            |
| 50                                                                                                    | EXEC SQL                                             |                                                                                            |
| 51                                                                                                    | fetch csr1                                           |                                                                                            |
|                                                                                                    | lata tomana                                          |                                                                                            |
| -                                                                                                    |                                                      |                                                                                            |
| 🖳 Prob                                                                                                    | oblems 📮 Console 🔀 🚹 EBP Server                      |                                                                                            |
| <termir< th=""><th>inated &gt; ListTable.cbl [COBOL Application] /Library/</th><th>lava/lavaVirtualMachines/idk1.8.0_91.idk/Contents/Home/bin/iava (lun 23, 2017, 2:36:20 PM)</th></termir<> | inated > ListTable.cbl [COBOL Application] /Library/ | lava/lavaVirtualMachines/idk1.8.0_91.idk/Contents/Home/bin/iava (lun 23, 2017, 2:36:20 PM) |
| nome :                                                                                                    | TAN 000000123                                        |                                                                                            |
| sal cod                                                                                                    | de: 000000125                                        |                                                                                            |
| End of                                                                                                    | f Application                                        |                                                                                            |
| End of                                                                                                    | f Program                                            |                                                                                            |
| End Of                                                                                                    | r rrogram.                                           |                                                                                            |
|                                                                                                    |                                                      |                                                                                            |

## Deploy the EBP Application and executing Batch via JCL

Using your ftp client, upload ListTable.jar to the application server and place in the D:\Home\JES directory.

In the EBP System Operator Console click 'Define' and then OK to create a Class A job class:

| 10.00.10 | 101100  | m Define a job class                                 |                   |
|----------|---------|------------------------------------------------------|-------------------|
| 10:45:10 | HCITERM |                                                      | JND OR NOT ACCES  |
| 16:45:16 |         | <b>co</b>                                            |                   |
| 16:45:16 | HCI168W |                                                      | JND OR NOT ACCES  |
| 16:45:16 |         |                                                      |                   |
| 16:45:16 | HCI000I |                                                      | S/JCL (v17.5.19)  |
| 16:45:16 | HCI836I | Job Type: JCL Job 🗘                                  | ol disabled       |
| 16:45:17 | HCI8021 | CPU Time: 10 seconds                                 | comcomputing.com  |
| 16:45:17 |         | -ad CFO Time. 10 Seconds                             |                   |
| 19:32:38 | HCI168W | SEA                                                  | D OR NOT ACCESSI  |
| 19:32:38 |         | COL Cancel                                           |                   |
| 19:32:38 | HCI168W | \$HAS.                                               | D OR NOT ACCESSI  |
| 19:32:38 |         | CONTAINER                                            |                   |
| 19:32:38 | HCI0001 | HEIRLOOM COMPUTING INC - ELASTIC BATCH PLATFORM - J  | ES/JCL (v17.5.19) |
| 10.32.30 | 8019367 | PAC Info: PAC not configured Decourse Second Cont    | rol disabled      |
| 19:32:30 | HC10301 | ARC THIO: ARC HOC CONFIGURED, Resource Access Conc.  | for disabled      |
| 19:32:38 | HCI802I | EBP operating under subscription for ian.white@heir. | loomcomputing.com |

Click next to the defined class in the output window:

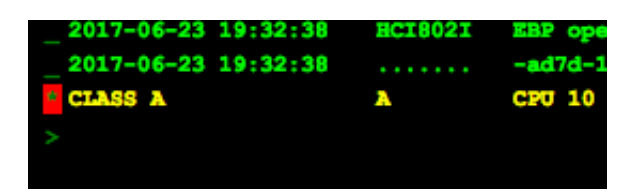

Click 'Start'

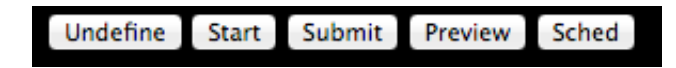

The console will show an Initiator started for that class:

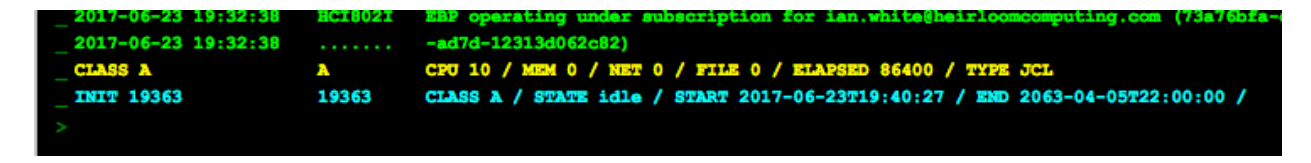

In Eclipse, go to Preferences, Elastic COBOL/EBP Server settings:

| 000                                                                                                    | Preferences                                                                                                  |                                                                                           |
|----------------------------------------------------------------------------------------------------|----------------------------------------------------------------------------------------------------|-------------------------------------------------------------------------------------------|
| type filter text General Ant Cloud Foundry Code Recommenders Data Management Elastic COBOL COBOL Editor COBOL IDE Fonts Datug | Preferences EBP Server Settings EBP Server Url: http://onldemo.azurewe Refresh: 5001 ms (EBP Server Setting) | c→ + → + + ebsites.net/ebp Gerver Refresh rate should be > 5000ms) Restore Defaults Apply |
| EBP Server Settings<br>EBP Server Settings<br>Help<br>Install/Update<br>Java<br>Java EE<br>Java Persistence<br>JavaScript     |                                                                                                    |                                                                                           |

Enter your server URL and click Apply From the tools menu bring up the EBP server:

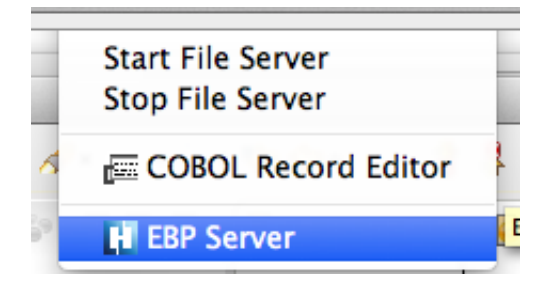

Right click on the test.jcl file in the workdir folder of ListTable project and click 'Submit JCL'

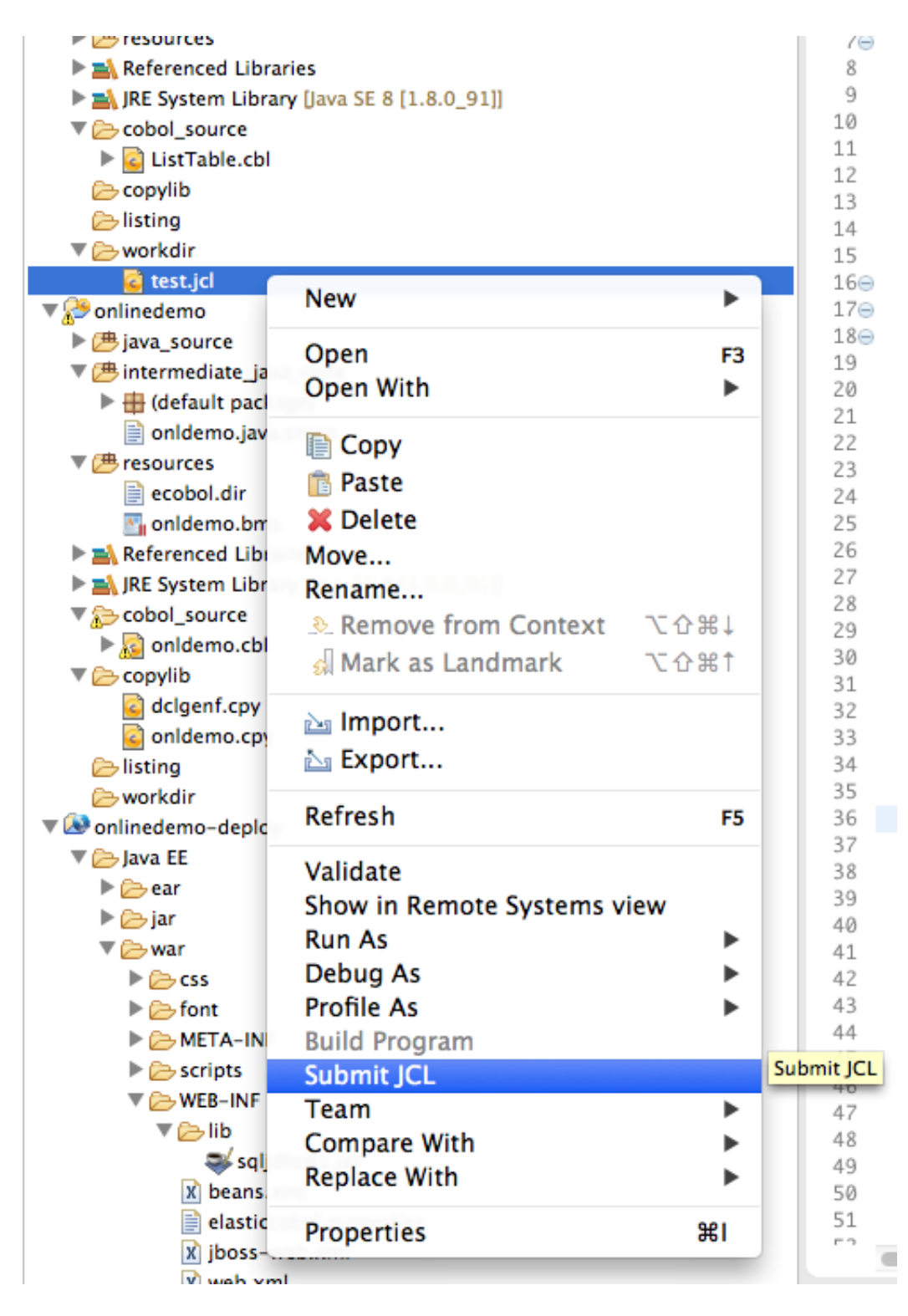

The console window will show the submit has gone to EBP and a job number produced:

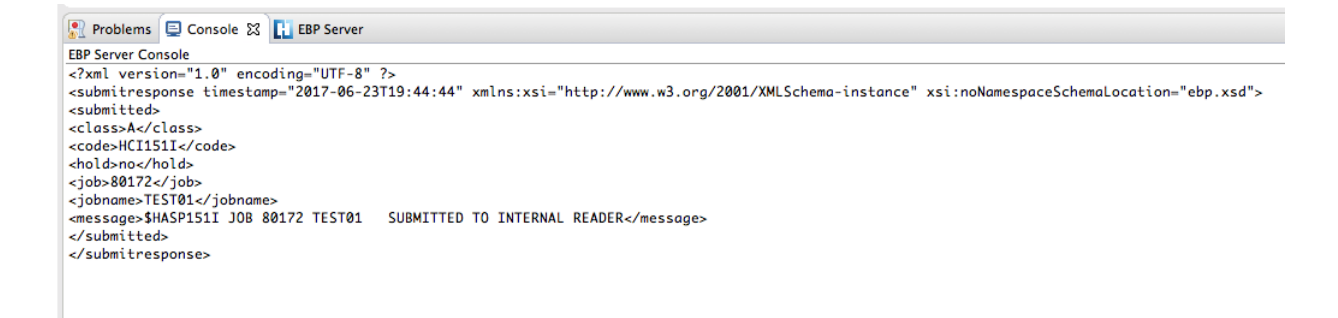

Switch to the EBP Server tab and in a few seconds you'll see the job running. Wait a few seconds and you'll see it complete (you can use the refresh button also):

| Problems | 📮 Console 🚺 EBI | P Server 없 |      |      |            |              |                     | ·            |      |           | 0? - 0 |
|----------|-----------------|------------|------|------|------------|--------------|---------------------|--------------|------|-----------|--------|
| 谷 JOB ID | JOB NAME        | CLASS      | TYPE | USER | STATE      | SUBMITTED    | INITIATED           | COMPLETED    | TIME | MESSAGE   |        |
| ▶80172   | TEST01          | A          | JCL  | EBP  | TERMINATED | 2017-06-23T1 | 2017-06-23T19:44:48 | 2017-06-23T1 | 0    | WITH CC 0 |        |

Once it has completed you can expand the row and click on the output record to bring up the JCL output in Eclipse:

```
12017-06-23 19:44:48 HEIRLOOM COMPUTING INC - ELASTIC BATCH PLATFORM - JES/JCL (v17.5.19)
                                                                                                                                                                                ON CLASS A
  3 2017-06-23 19:44:48 $HASP111I JOB 80172 TEST01 STARTED
   3 2017-06-23 19:44:48 $HASP1111 JOB 80122 TEST01 STARTED ON CLASS A

2017-06-23 19:44:48 $HASP1121 LJ SCAN START

5 2017-06-23 19:44:48 $HASP1131 //*:...1.....2.....3.....4.....5.....6......7.

6 2017-06-23 19:44:48 $HASP1181 //*EST01 JOB (HCIACCT), 'EBP Table Test', CLASS=A, MSGCLASS=A,

7 2017-06-23 19:44:48 $HASP1181 //* MSGLEVEL=(2,2), NOTIFY=USERID

8 2017-06-23 19:44:48 $HASP1181 //SYSTN DD DUMMY

0 2017-06-23 19:44:48 HASP1181 //SYSTN DD DUMMY

0 2017-06-23 19:44:48 HASP1181 //SYSTN DD SYSOUT.*
7 2017-06-23 19:44:48 $HASP118I
8 2017-06-23 19:44:48 $HASP118I
9 2017-06-23 19:44:48 $HASP118I
10 2017-06-23 19:44:48 $HASP118I
12 2017-06-23 19:44:48 $HASP1181 //SYSOUT DD SYSOUT=*
12 2017-06-23 19:44:48 $HASP1181 //SYSERR DD SYSOUT=*
13 2017-06-23 19:44:48 $HASP117I JCL SCAN END
 15 2017-06-23 19:44:48 $HASP1251 JOB ANALYSIS START
                                                                                     START
JOB ATTRIBUTE NAME: TESTØ1
JOB ATTRIBUTE CLASS: A
JOB ATTRIBUTE ACCOUNT: HCIACCT
JOB ATTRIBUTE PROGRAMMER: EBP Table Test
15 2017-06-23 19:44:48 $HASP1261
16 2017-06-23 19:44:48 $HASP1261
17 2017-06-23 19:44:48 $HASP1261
18 2017-06-23 19:44:48 $HASP1261
 19 2017-06-23 19:44:48 $HASP126I
 21 2017-06-23 19:44:48 $HASP126I
                                                                                      STEP ATTRIBUTE NAME: STEPID01
                                                                                     STEP ATTRIBUTE NAME: SIEPIDU
STEP ATTRIBUTE NAME: SYSIN
DD ATTRIBUTE NAME: SYSIN
DD ATTRIBUTE NAME: SYSOUT
DD ATTRIBUTE NAME: SYSOUT
DD ATTRIBUTE NAME: SYSERR
 22 2017-06-23 19:44:48 $HASP126I
    2017-06-23 19:44:48 $HASP126I
2017-06-23 19:44:48 $HASP126I
2017-06-23 19:44:48 $HASP126I
2017-06-23 19:44:48 $HASP126I
 26 2017-06-23 19:44:48 $HASP126I
 28 2017-06-23 19:44:48 $HASP125I JOB ANALYSIS STOP
31 2017-06-23 19:44:48 $HASP135I JOB 80172 TEST01
32 2017-06-23 19:45:11 $HASP136I JOB 80172 TEST01
                                                                                               STEP STEPIDØ1
STEP STEPIDØ1
                                                                                                                                             STARTED
                                                                                                                                              TERMINATED
                                                                                                                                                                                WITH CC 0
 34 2017-06-23 19:45:11 $HASP112I JOB 80172 TEST01 TERMINATED
                                                                                                                                                                                WITH CC 0
 2017-06-23 19:45:11
 38 2017-06-23 19:45:11 $HASP174I OUTPUT FROM STEP 'STEPID01' DD NAME 'SYSOUT'
38 2017-06-23 19:45:11
39 name: IAN
40 sqlcode: 00000100+
41 End of Application
42 End of Program.
43 2017-06-23 19:45:11
                                                  000000123
 44 2017-06-23 19:45:11 $HASP174I OUTPUT FROM STEP 'STEPID01' DD NAME 'SYSERR'
```

| 😰 Problems 📮 Console 🔃 EBP Server 🕱 |          |       |      |      |            |              |                     |              |      |           |
|-------------------------------------|----------|-------|------|------|------------|--------------|---------------------|--------------|------|-----------|
| 谷 JOB ID                            | JOB NAME | CLASS | TYPE | USER | STATE      | SUBMITTED    | INITIATED           | COMPLETED    | TIME | MESSAGE   |
| ₹80172                              | TEST01   | A     | JCL  | EBP  | TERMINATED | 2017-06-23T1 | 2017-06-23T19:44:48 | 2017-06-23T1 | 0    | WITH CC 0 |
| OUT801                              | 72       |       |      |      |            |              |                     |              |      |           |

You can see at the bottom of the output the listing from the Database.

If you switch to the EBP System Operator Console you'll see the job information echoed there also:

| 2017-06-23 19:32:38 | HCI168W | \$HASP166W DATALIB LIBRARY D:\data IGNORED - NOT FOUND OR NOT ACCESSIBLE FROM SERVLET    |
|---------------------|---------|------------------------------------------------------------------------------------------|
| 2017-06-23 19:32:38 |         | CONTAINER                                                                                |
| 2017-06-23 19:32:38 | HCI168W | \$HASP168W DATALIB LIBRARY D:\data IGNORED - NOT FOUND OR NOT ACCESSIBLE FROM SERVLET    |
| 2017-06-23 19:32:38 |         | CONTAINER                                                                                |
| 2017-06-23 19:32:38 | HCI000I | HEIRLOOM COMPUTING INC - ELASTIC BATCH PLATFORM - JES/JCL (v17.5.19)                     |
| 2017-06-23 19:32:38 | HCI836I | RAC Info: RAC not configured, Resource Access Control disabled                           |
| 2017-06-23 19:32:38 | HCI802I | EBP operating under subscription for ian.white@heirloomcomputing.com (73a76bfa-c914-11e0 |
| 2017-06-23 19:32:38 |         | -ad7d-12313d062c82)                                                                      |
| 2017-06-23 19:44:48 | HCI101I | \$HASP101I JOB 80172 TEST01 STARTED ON CLASS A                                           |
| 2017-06-23 19:44:48 | HCI135I | \$HASP135I JOB 80172 TEST01 STEP STEPID01 STARTED                                        |
| 2017-06-23 19:45:11 | HCI136I | \$HASP136I JOB 80172 TEST01 STEP STEPID01 TERMINATED WITH CC 0                           |
| 2017-06-23 19:45:11 | HCI112I | \$HASP112I JOB 80172 TEST01 TERMINATED WITH CC 0                                         |
|                     |         |                                                                                          |
|                     |         |                                                                                          |
|                     |         |                                                                                          |

If you return to the CICS application you can enter more data (clear, new name, new number

and press F5) and then re run the JCL by right clicking and submitting again. You'll see new output with the extra record(s)

| Rroblems                                     | 📃 Console 🚹 EBP S                                  | erver 🖾                        |                              |                  |                                 |                              |                                            |      |    |                 |
|----------------------------------------------|----------------------------------------------------|--------------------------------|------------------------------|------------------|---------------------------------|------------------------------|--------------------------------------------|------|----|-----------------|
| 谷 JOB ID                                     | JOB NAME                                           | CLASS                          | TYPE                         | USER             | STATE                           | SUBMITTED                    | INITIATED                                  |      |    | COMPLETED       |
| ▶80172<br>83372                              | TEST01<br>TEST01                                   | A<br>A                         | JCL                          | EBP<br>EBP       | TERMINATED<br>RUNNING           | 2017-06-23T1<br>2017-06-23T1 | 2017-06-23T19:44:48<br>2017-06-23T19:51:26 |      |    | 2017-06-2<br>00 |
| 31 <b>2017-</b><br>32 <b>2017-</b>           | 06-23 19:51:26<br>06-23 19:51:47                   | \$HASP135I<br>\$HASP136I       | JOB 83372<br>JOB 83372       | TEST01<br>TEST01 | STEP STEPID01<br>STEP STEPID01  | STAI                         | RTED<br>MINATED N                          | VITH | сс | 0               |
| 33<br>34 2017-<br>35 2017-<br>36 2017-       | 06-23 19:51:47<br>06-23 19:51:47<br>06-23 19:51:47 | \$HASP112I<br><br>\$HASP174I   | JOB 83372<br>OUTPUT FRO      | TEST01<br>M STEP | TERMINATED<br>'STEPID01' DD NAM | E 'SYSPRINT                  | ,                                          | VITH | сс | 0               |
| 37 2017-<br>38 2017-<br>39 name:<br>40 name: | 06-23 19:51:47<br>06-23 19:51:47<br>IAN<br>ART     | \$HASP1741<br>: 0000<br>: 0000 | 0UTPUT FR0<br>00123<br>00567 | OM STEP          | 'STEPID01' DD NAM               | IE 'SYSOUT'                  |                                            |      |    |                 |
| 42 End o<br>43 End o                         | of Application<br>of Program.                      |                                |                              |                  |                                 |                              |                                            |      |    |                 |